## Using Filezilla (FTP program) to access SPIRIT Images

Filezilla is a popular FTP program that allows you to access the images on SPIRIT. Any FTP program can access our server, however Filezilla is a free program that runs on Windows and Mac.

Once you have finished your live viewing or you have received an email saying your plan has run then your images are ready to access.

Download Filezilla from: <u>https://filezilla-project.org</u>

1. When you open Filezilla login using your SPIRIT login.

| ost:                           | Username:                 | Password:       | Port:        | Quickconnect   | •                                                 |        |
|--------------------------------|---------------------------|-----------------|--------------|----------------|---------------------------------------------------|--------|
|                                |                           |                 |              |                |                                                   |        |
|                                |                           |                 |              |                |                                                   |        |
|                                |                           |                 |              |                |                                                   |        |
| ocal site: /Users/             | •/                        |                 | •            | Remote site:   |                                                   | (      |
| > Charad                       |                           |                 |              |                |                                                   |        |
| > admin                        |                           |                 |              |                |                                                   |        |
| > Volumes                      |                           |                 |              |                |                                                   |        |
| 📒 bin                          |                           |                 |              |                |                                                   |        |
| cores                          |                           |                 |              |                |                                                   |        |
| > dev                          |                           |                 |              |                |                                                   |        |
| > etc                          |                           |                 |              |                |                                                   |        |
| nome                           |                           |                 |              |                |                                                   |        |
| > opt                          |                           |                 |              |                |                                                   |        |
| ame 🔨                          | Filesize Filetype         | Last modified   |              | Filename       | Filesize Filetype Last modified Permissions Owner | /Group |
|                                | ,,,.                      |                 |              |                |                                                   |        |
| Trash                          | Directory                 | 27/05/2021 09:1 |              |                |                                                   |        |
| bash_sessions                  | Directory                 | 04/05/2021 15:5 |              |                | Not connected to any server                       |        |
| config                         | Directory                 | 27/05/2021 09:1 |              |                |                                                   |        |
| cups                           | Directory                 | 03/05/2021 14:1 |              |                |                                                   |        |
| dropbox                        | Directory                 | 03/05/2021 12:5 |              |                |                                                   |        |
| ocal                           | Directory                 | 21/05/2021 08:1 |              |                |                                                   |        |
| OMET Dropbox                   | Directory                 | 03/05/2021 13:3 |              |                |                                                   |        |
| creative Cloud Files           | Directory                 | 27/05/2021 08:0 |              |                |                                                   |        |
| esktop                         | Directory                 | 27/05/2021 09:1 |              |                |                                                   |        |
| ownloads                       | Directory                 | 27/05/2021 09:1 |              |                |                                                   |        |
| ibrary                         | Directory                 | 17/05/2021 08:0 |              |                |                                                   |        |
| Novies                         | Directory                 | 04/05/2021 08:0 |              |                |                                                   |        |
| Ausic                          | Directory                 | 17/05/2021 14:2 |              |                |                                                   |        |
| Pictures                       | Directory                 | 04/05/2021 08:  |              |                |                                                   |        |
| Public                         | Directory                 | 03/05/2021 11:1 |              |                |                                                   |        |
| es and 16 directories. Total s | size: 14,565 bytes        |                 |              | Not connected. |                                                   |        |
| er/Local file                  | Direction Remote file     | Size Pri        | ority Status |                |                                                   |        |
|                                |                           |                 |              |                |                                                   |        |
|                                |                           |                 |              |                |                                                   |        |
|                                |                           |                 |              |                |                                                   |        |
| eued files Failed tran         | sfers Successful transfer | s               |              |                |                                                   |        |
|                                |                           |                 |              |                |                                                   |        |

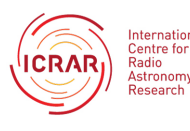

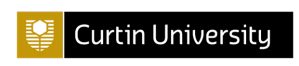

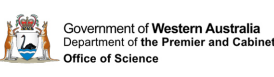

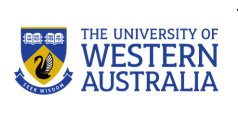

1

2. To find out the correct host and port <u>contact us</u>. Each telescope has a different host and port, so it is important that you use the one that correlates to the telescope originally used.

| ocal site: /Users/00106               | 859/                 |                 | Remote site:   |                                             |             |
|---------------------------------------|----------------------|-----------------|----------------|---------------------------------------------|-------------|
| > 📑 00106859                          |                      |                 |                |                                             |             |
| > 🦲 Shared                            |                      |                 |                |                                             |             |
| > 🦲 admin                             |                      |                 |                |                                             |             |
| > Volumes                             |                      |                 |                |                                             |             |
| bin                                   |                      |                 |                |                                             |             |
| cores                                 |                      |                 |                |                                             |             |
| > dev                                 |                      |                 |                |                                             |             |
| home                                  |                      |                 |                |                                             |             |
| > opt                                 |                      |                 |                |                                             |             |
| > 🦲 private                           |                      |                 |                |                                             |             |
| ame 🔨                                 | Filesize Filetype    | Last modified   | Filename       | Filesize Filetype Last modified Permissions | Owner/Group |
|                                       |                      |                 |                |                                             |             |
| Trash                                 | Directory            | 27/05/2021 09:1 |                |                                             |             |
| .bash_sessions                        | Directory            | 04/05/2021 15:5 |                | Not connected to any server                 |             |
| config                                | Directory            | 27/05/2021 09:1 |                |                                             |             |
| cups                                  | Directory            | 03/05/2021 14:1 |                |                                             |             |
| dropbox                               | Directory            | 03/05/2021 12:5 |                |                                             |             |
| local                                 | Directory            | 21/05/2021 08:1 |                |                                             |             |
| COMET Dropbox                         | Directory            | 03/05/2021 13:3 |                |                                             |             |
| Creative Cloud Files                  | Directory            | 27/05/2021 08:0 |                |                                             |             |
| Desktop                               | Directory            | 27/05/2021 09:1 |                |                                             |             |
| Documents                             | Directory            | 11/05/2021 15:2 |                |                                             |             |
| Downloads                             | Directory            | 27/05/2021 09:1 |                |                                             |             |
| Library                               | Directory            | 17/05/2021 08:0 |                |                                             |             |
| Movies                                | Directory            | 04/05/2021 08:0 |                |                                             |             |
| Music                                 | Directory            | 17/05/2021 14:2 |                |                                             |             |
| Pictures                              | Directory            | 04/05/2021 08:  |                |                                             |             |
| PUDIIC<br>les and 16 directories. Tot | Directory            | 03/05/2021 11:1 | Not connected  |                                             |             |
| es una ro anectories. rot             | uraize. 14,000 bytea |                 | Not connected. |                                             |             |
|                                       | Discretion Domoto 61 | Cine Deinsitu   | Status         |                                             |             |

- 3. Once you have entered all the information click 'Quickconnect' and Filezilla will begin to connect to the server. This may take a while.
- 4. Once it is connected, on the left hand side you will see your own computer file system under local site and the SPIRIT server on the right hand side under remote site.

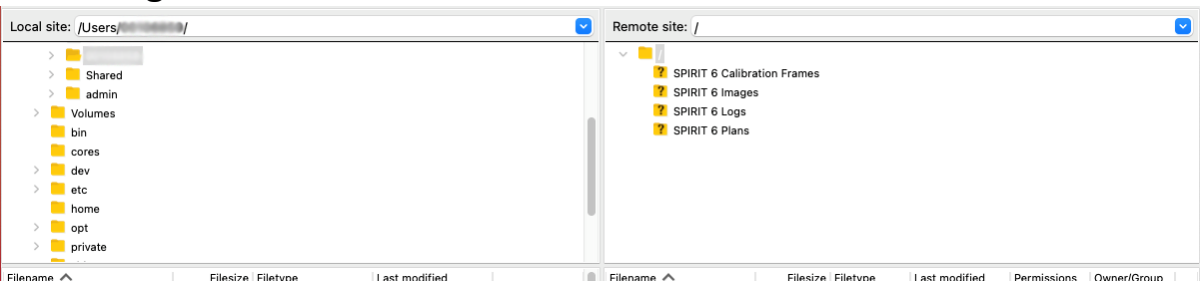

Click on SPIRIT Images. It may take a while to open this file. There will be a file with numbers that correlate to the date the

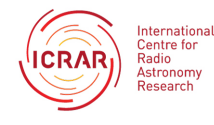

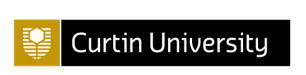

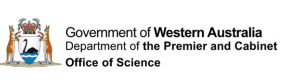

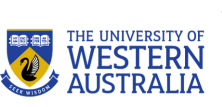

2

images were taken. Double click to open the file and you will see a list of the objects that you viewed.

|                                                                                                    | Jeeus                                                      | that you         | vieweu.       |             |             |   |
|----------------------------------------------------------------------------------------------------|------------------------------------------------------------|------------------|---------------|-------------|-------------|---|
| Remote site: /SP                                                                                       | IRIT 6 Images                                              | /20210525        |               |             | (           | ~ |
| <ul> <li>? SPIRIT (</li> <li>SPIRIT (</li> <li>2021</li> <li>? SPIRIT (</li> <li>? SPIRIT (</li> </ul> | 5 Calibration Fra<br>5 Images<br>0525<br>3 Logs<br>5 Plans | ames             |               |             |             |   |
| Filename 🔨                                                                                             | F                                                          | ilesize Filetype | Last modified | Permissions | Owner/Group |   |
| M 58                                                                                                   |                                                            | Directory        | 25/05/2021 2  | drwxr-xr-x  | ftp ftp     |   |

Directory

Directory

7,639 ASP docu... 16/07/2018

2,736 ASP docu... 02/09/2014

25/05/2021 2... drwxr-xr-x

25/05/2021 1... drwxr-xr-x

-rw-r--r--

-rw-r--r--

Directory 25/05/2021 1... drwxr-xr-x

1,841 ASP docu... 17/09/2007 -rw-r--r--

2,065 ASP docu... 12/04/2008 -rw-r--r--

ftp ftp

ftp ftp

ftp ftp

ftp ftp

ftp ftp

ftp ftp

ftp ftp

5. Double click to open the file you want to copy over. You will see all the images you requested. In your local file system choose where you want to copy the files to. You can copy them over by simply dragging from the right-hand side to the left.

| Filename A       | Filesize Filetype | Last modified | Filename 🔨                   | Filesize Filetype    | Last modified Permissions | Owner/Group |
|------------------|-------------------|---------------|------------------------------|----------------------|---------------------------|-------------|
| <b>—</b>         |                   |               | M 58-S001-Green              | 13,032,518 zip-file  | 25/05/2021 2rw-rr         | ftp ftp     |
|                  |                   |               | M 58-S001-Green              | 78,557 jpg-file      | 25/05/2021 2rw-rr         | ftp ftp     |
|                  |                   |               | M 58-S001-Green              | 13,007,584 zip-file  | 25/05/2021 2rw-rr         | ftp ftp     |
|                  |                   |               | M 58-S001-Green              | 77,139 jpg-file      | 25/05/2021 2rw-rr         | ftp ftp     |
|                  |                   |               | M 58-S001-Ha-R               | 14,292,816 zip-file  | 25/05/2021 2rw-rr         | ftp ftp     |
|                  |                   |               | M 58-S001-Ha-R               | 67,815 jpg-file      | 25/05/2021 2rw-rr         | ftp ftp     |
|                  |                   |               | M 58-S001-Ha-RQ              | 14,211,293 zip-file  | 25/05/2021 2rw-rr         | ftp ftp     |
|                  |                   |               | M 58-S001-Ha-R               | 80,458 jpg-file      | 25/05/2021 2rw-rr         | ftp ftp     |
|                  |                   |               | M 58-S001-Ha-R               | 14,262,2 zip-file    | 25/05/2021 2rw-rr         | ftp ftp     |
|                  |                   |               | M 58-S001-Ha-R               | 74,727 jpg-file      | 25/05/2021 2rw-rr         | ftp ftp     |
|                  |                   |               | M 58-S001-Red-R              | 13,310,767 zip-file  | 25/05/2021 1rw-rr         | ftp ftp     |
|                  |                   |               | M 58-S001-Red                | 105,846 jpg-file     | 25/05/2021 1rw-rr         | ftp ftp     |
|                  |                   |               | M 58-S001-Red-R              | 13,309,516 zip-file  | 25/05/2021 1rw-rr         | ftp ftp     |
|                  |                   |               | M 58-S001-Red                | 97,947 jpg-file      | 25/05/2021 1rw-rr         | ftp ftp     |
|                  |                   |               | M 58-S001-Red-R              | 13,307,120 zip-file  | 25/05/2021 1rw-rr         | ftp ftp     |
|                  |                   |               | M 58-S001-Red                | 94,417 jpg-file      | 25/05/2021 1rw-rr         | ftp ftp     |
|                  |                   |               | adelfile.asp                 | 1,841 ASP docu       | 17/09/2007 -rw-rr         | ftp ftp     |
| Empty directory. |                   |               | Selected 30 files. Total siz | e: 201,534,427 bytes |                           |             |

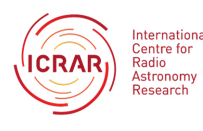

<mark>—</mark> М 60

M 66

📒 M 84

adelfile.asp

💩 aindex.asp

💩 amkdir.asp

ashowtext.asp

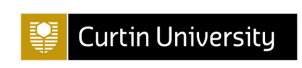

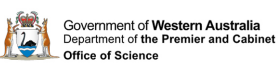

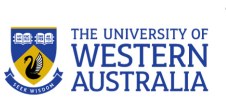